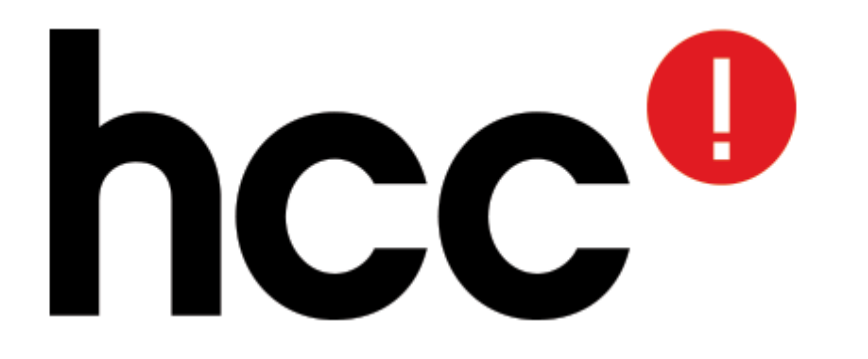

# Maak van de Raspberry Pi een volwaardig mediacentrum (installeer Kodi / XBMC)

# Hans Verbeek

# Raspberry Pi2

#### Demo

\* Wat heb ik globaal nodig
\* Hoe kom ik aan de hardware
\* Waar kan ik software vinden
\* Hoe zet ik dat op een SD kaartje
\* KODI draait!

Hints, om thuis zelf te doen

\* LCD display\* Infrarood ontvanger

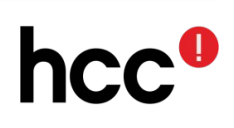

# Wat heb ik globaal nodig

- Raspberry Pi2
- <u>Stabiele</u> 5V / 2A voeding
- Micro-SD kaart 8 of 16 Gb (klasse 10 of beter)
- UTP kabel (liever niet: WiFi dongle)
- USB toetsenbord (tijdens configuratie)
- USB muis (tijdens configuratie)

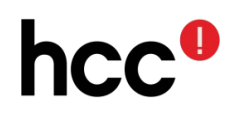

Hoe kom ik aan de hardware

Ik bestel mijn hardware altijd via een website

• **Raspberry Pi2** en **5V 2A voeding**: koop dit bij een betrouwbare Nederlandse leverancier, die ook garantie geeft (dus niet in China....)

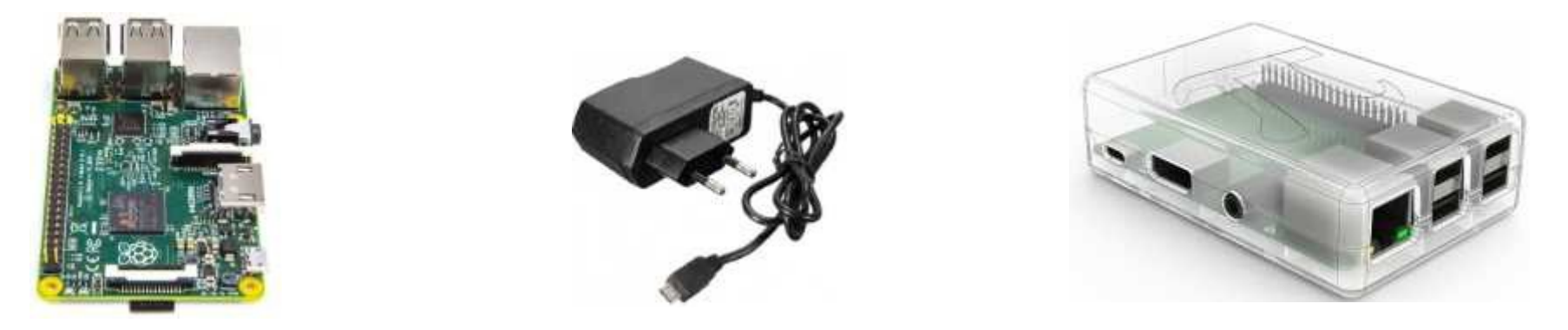

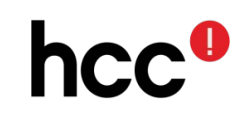

Hoe kom ik aan de hardware

- SD kaartje kopen: Let goed op de snelheid van het kaartje: koop geen klasse 4 kaartje, maar klasse 10 (of beter)
- Ik koop enkel nog 45Mb/sec kaartjes (Class 10 UHS-I)

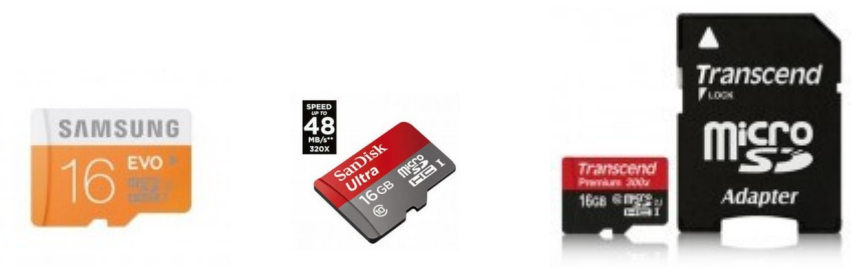

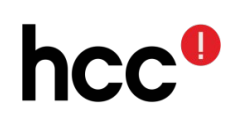

#### Waar kan ik software vinden

- https://www.raspberrypi.org/ (de officiële download site)
- http://openelec.tv/get-openelec
   (Kodi)
- http://fuzon.co.uk/phpbb
   (DietPi, een heel krachtige, kleine versie)
- https://github.com/debian-pi/raspbian-ua-netinst (deze super-kale versie installeer je vanaf het Internet)

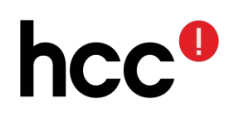

#### Hoe zet ik dat op een SD kaartje

- Download het .img bestand
- Download Win32DiskImager http://sourceforge.net/projects/ win32diskimager
- Start Win32DiskImager (let op: als administrator uitvoeren)
- Kopieer de image met Win32DiskImager naar de SD kaart

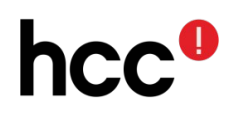

## DEMO

- Download Kodi
- Installeer op SD kaart
- Start Kodi

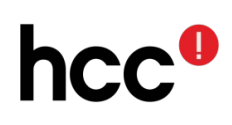

### Optioneel

#### Raspberry Pi heeft veel aansluitmogelijkheden

Voorbeelden:

- LCD schermpje
- Infrarood ontvanger

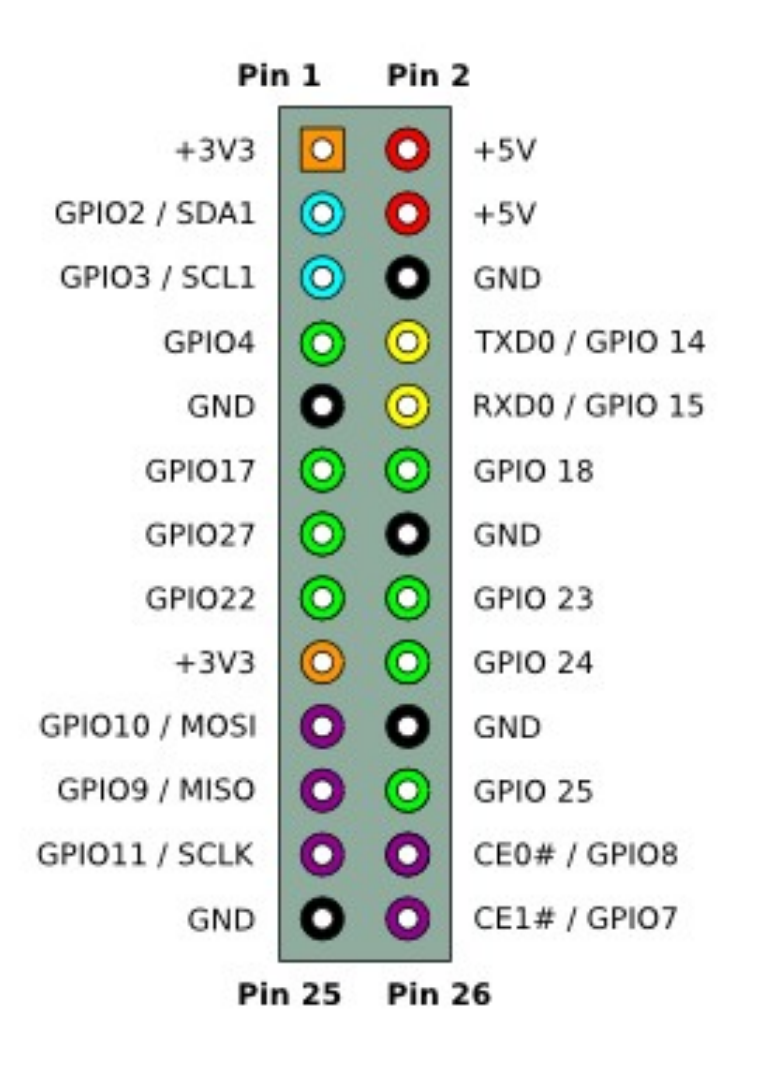

hcc<sup>0</sup>

# Optioneel extra hardware

• LCD display:

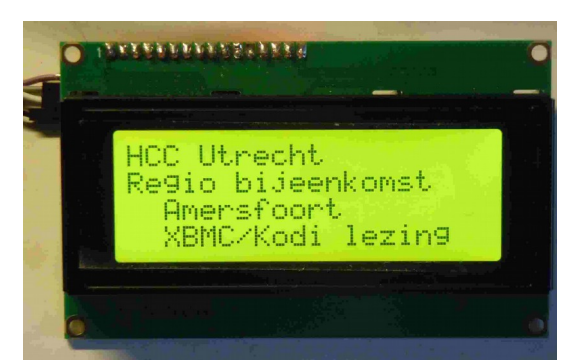

- LCD scherm met I2C aansluitingen (bijvoorbeeld 20x4, 20x2 of 16x2)
- 4 DuPont kabels (female-female)

- Infrarood ontvanger:
  - Infrarood ontvanger

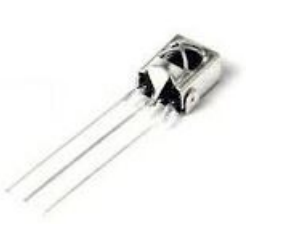

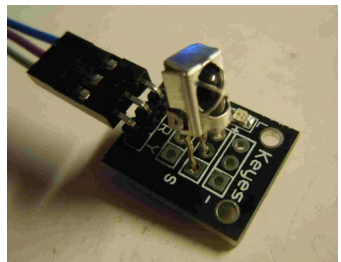

- 3 DuPont kabels (female-female)

# Optionele hardware (LCD display)

- 2 aansluit methoden:
- Parallel
  - (8 aansluitingen
    - + losse potentiometer+ breadboard)
- I2C (serieel) met piggyboard (slechts 4 aansluitingen: 5V, GND, SCL, SDA)

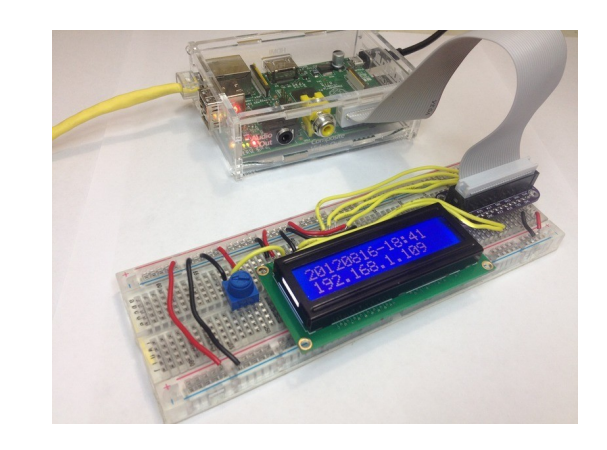

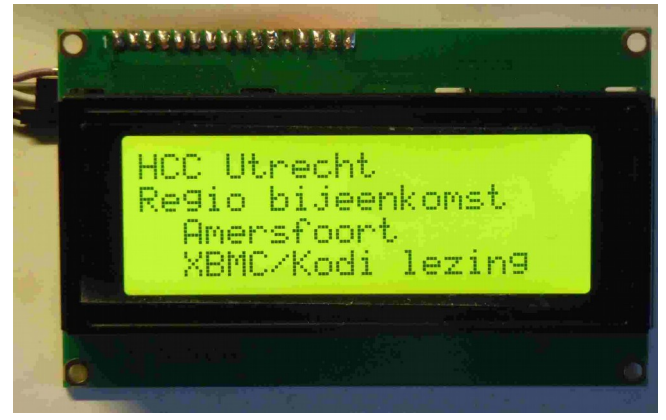

Hoe kom ik aan de extra hardware (LCD display en Infrarood ontvanger)

- Nederlandse (web)winkel
- Buitenlandse (web)winkel bijvoorbeeld eBay, Banggood, AliExpres, DealExtreme, ...

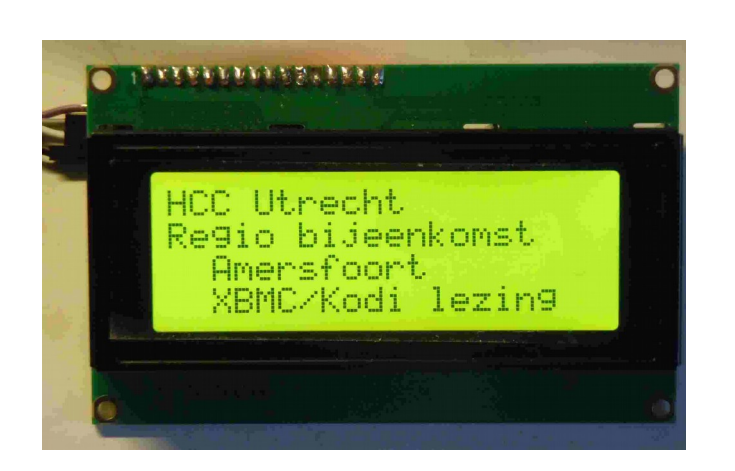

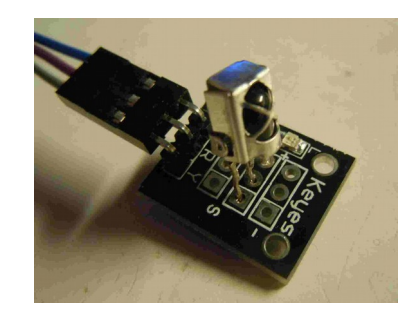

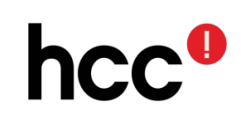

#### DuPont kabeltjes

DuPont kabels (female-female)

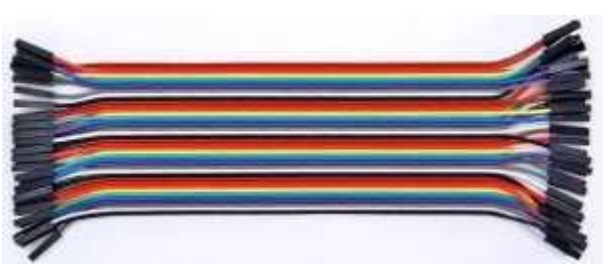

- via Nederlandse webshop
- gelijk meebestellen via eBay

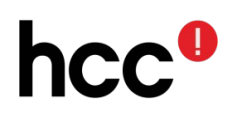

# Infrarood ontvanger

- Sluit de infrarood ontvanger aan
- Configureer LIRC

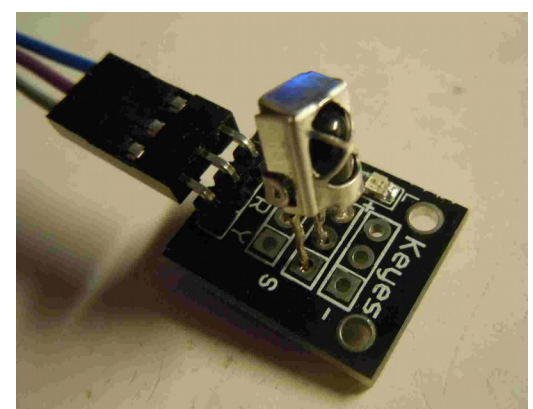

 Volg een stappenplan: http://astrobeano.blogspot.nl/2013/10/ras pberry-pi-xbmc-infrared-remote.html

of

https://learn.adafruit.com/using-an-irremote-with-a-raspberry-pi-mediacenter/configure-and-test

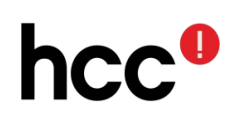

## Infrarood ontvanger

- 3 draden
  - 3.3V
  - Ground
  - GPIO 18

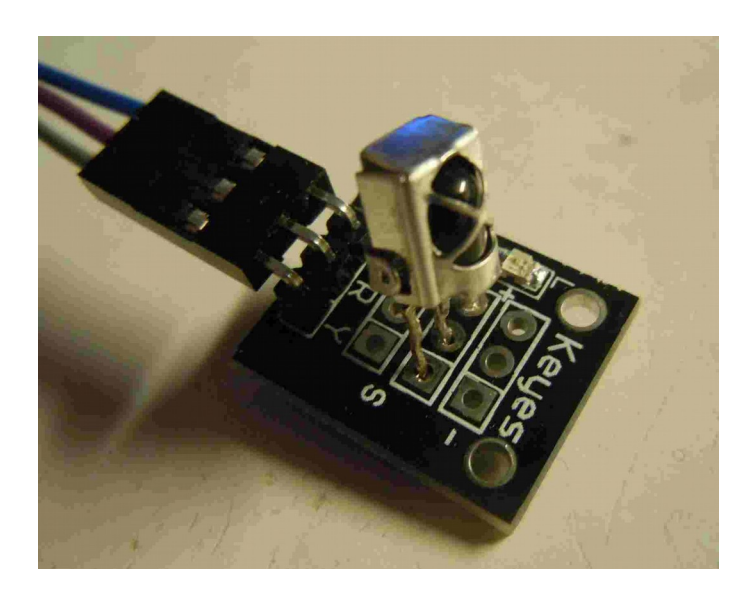

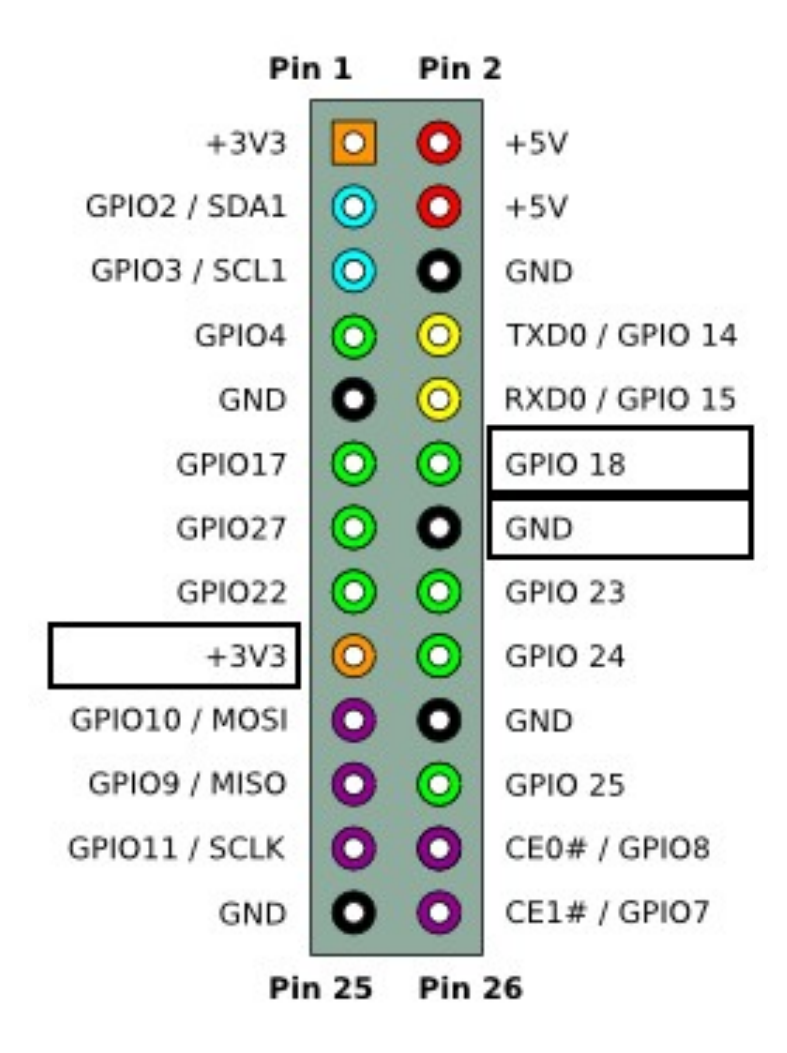

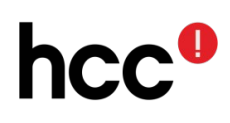

# Infrarood ontvanger OpenELEC configuratie

- Open een SSH sessie
- Maak /flash schrijfbaar
- Schrijf nieuwe regel 'dtoverlay=lirc-rpi' naar /flash/config

```
# mount -o remount, rw /flash
```

```
# nano /flash/config.txt
```

dtoverlay=lirc-rpi

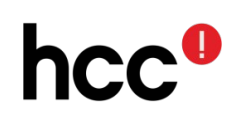

#### Maak lircd.conf Alleen als voorbeeld!

begin remote

| name                | <pre>/storage/.config/lircd.conf</pre> |     |     |  |  |  |
|---------------------|----------------------------------------|-----|-----|--|--|--|
| bits                | 1                                      | 6   |     |  |  |  |
| flags               | flags SPACE_ENC CONST_LENGTH           |     |     |  |  |  |
| eps                 | 3                                      | 0   |     |  |  |  |
| aeps                | 10                                     | 0   |     |  |  |  |
| header              | r 914                                  | 9 4 | 592 |  |  |  |
| one                 | 57                                     | 1 1 | 701 |  |  |  |
| zero                | 57                                     | 1   | 606 |  |  |  |
| ptrail              | 1 57                                   | 2   |     |  |  |  |
| repeat              | t 915                                  | 2 2 | 294 |  |  |  |
| pre_data_bits 16    |                                        |     |     |  |  |  |
| pre_da              | ata C                                  | xFF |     |  |  |  |
| gap                 | ap 109690                              |     |     |  |  |  |
| toggle_bit_mask 0x0 |                                        |     |     |  |  |  |

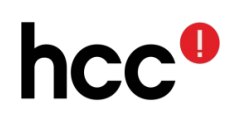

#### Maak lircd.conf Alleen als voorbeeld!

| begin codes |        |
|-------------|--------|
| KEY_1       | 0x6897 |
| KEY_2       | 0x9867 |
| KEY_3       | 0xB04F |
| KEY_4       | 0x30CF |
| KEY_5       | 0x18E7 |
| KEY_6       | 0x7A85 |
| KEY_7       | 0x10EF |
| KEY_8       | 0x38C7 |
| KEY_9       | 0x5AA5 |
| KEY_0       | 0x4AB5 |
| KEY_UP      | 0x629D |
| KEY_DOWN    | 0xA857 |
| KEY_LEFT    | 0x22DD |
| KEY_RIGHT   | 0xC23D |
| KEY_OK      | 0x02FD |
| KEY_MENU    | 0x52AD |
| KEY_STOP    | 0x42BD |
| end codes   |        |

end remote

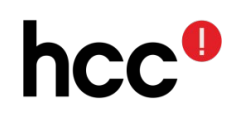

# LCD display aansluiten

- 4 draden
  - 5V
  - GND
  - SDA1
  - SCL1

| Pin 1         |   | Pin 2   |                |
|---------------|---|---------|----------------|
| +3V3          | 0 | 0       | +5V            |
| GPIO2 / SDA1  | 0 | 0       | +5V            |
| GPIO3 / SCL1  | 0 | 0       | GND            |
| GPIO4         | 0 | 0       | TXD0 / GPIO 14 |
| GND           | 0 | $\odot$ | RXD0 / GPIO 15 |
| GPI017        | 0 | 0       | GPIO 18        |
| GPIO27        | 0 | 0       | GND            |
| GPIO22        | 0 | 0       | GPIO 23        |
| +3V3          | 0 | 0       | GPIO 24        |
| GPIO10 / MOSI | 0 | 0       | GND            |
| GPIO9 / MISO  | 0 | 0       | GPIO 25        |
| GPIO11 / SCLK | 0 | 0       | CE0# / GPIO8   |
| GND           | 0 | 0       | CE1# / GPIO7   |
| Pin 25        |   | Pin     | 26             |

# LCD display aansluiten

- Volg het recept op http://raspberry-at-home.com/ lcd-for-raspberry-pi-hd44780via-pcf8574-i2c-openelec/
- Pas de configuratie aan

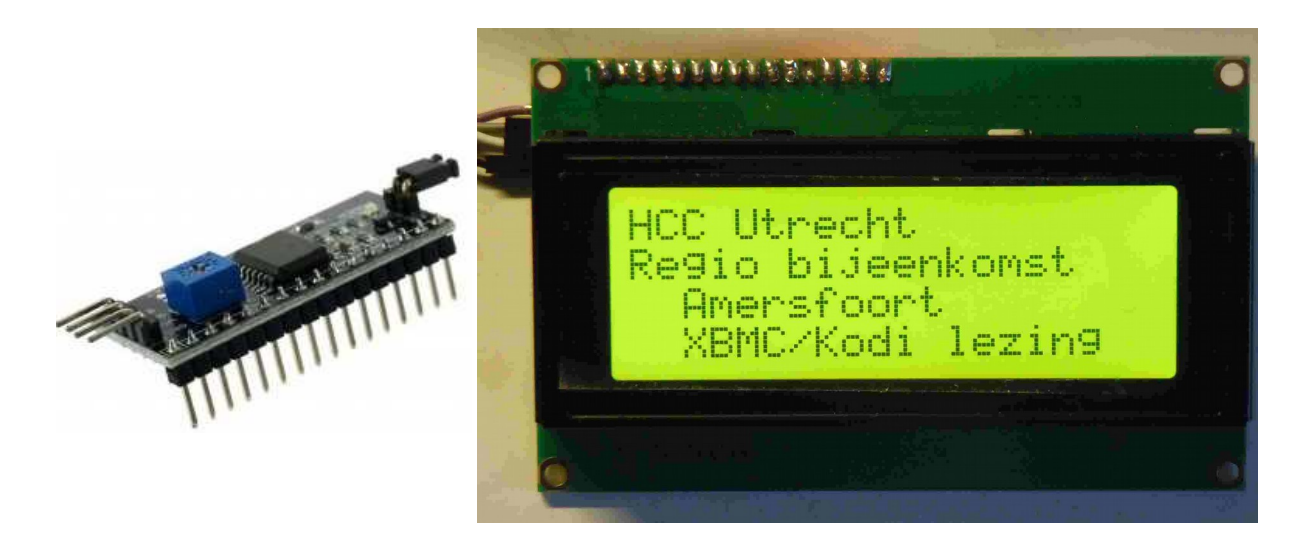

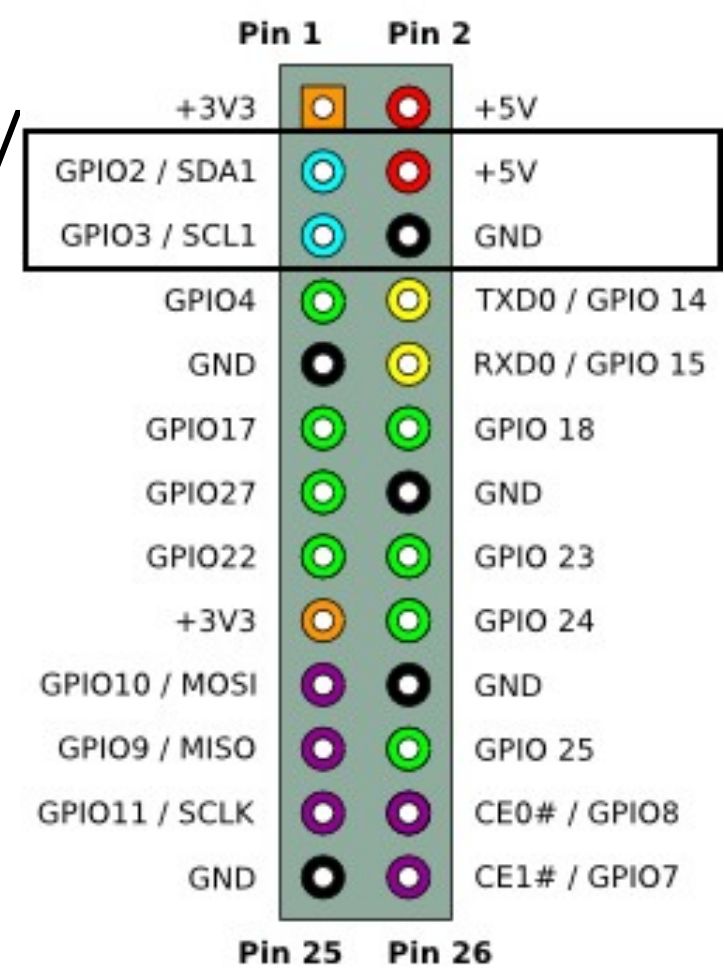

# LCD display OpenELEC configuratie

- Open een SSH sessie
- Maak /flash schrijfbaar
- Schrijf nieuwe regel 'dtparam=i2c\_arm=on, spi=on' naar /flash/config

- # mount -o remount,rw /flash
- # nano /flash/config.txt

dtparam=i2c arm=on, spi=on

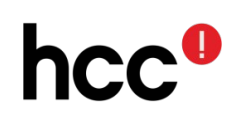

# LCD display stuurbestanden

 Zet het stuurprogramma met WinSCP over

- zet LCDd.conf neer in /storage/.config
- Zet hd44780.so driver in nieuwe map /storage/.config/raspdrivers

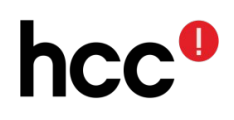

# December – hulp bij installatie (voor HCC leden)

- Aansluit hulp
  - Kodi installatie
  - I2C LCD display (16x2, 20x2, 20x4)
  - Infrarood ontvanger
- Neem zelf RPi, SD-kaart, voeding, USB muis en USB toetsenbord mee
- Liefst ook HDMI monitor en HDMI kabel

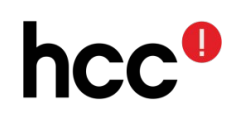